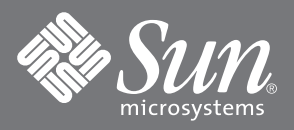

## Sun StorEdge<sup>™</sup> N8200 Filer Installation Checklist

This document provides a high-level list of the tasks to install the Sun StorEdge N8200 Filer. Refer to the *Sun StorEdge N8200 Filer Installation, Configuration, and Service Guide*, 806-4668 for detailed procedures.

- □ 1. Unpack the equipment and rackmount it.
- **2**. Connect the SCSI cable(s), SCSI terminator(s), network cable, and power cables.
- □ 3. Make a temporary connection with the serial cable from the controller to a serial port on any host that will act as a console during initial system configuration.
- □ 4. Power on the disk storage unit(s). Wait 30 seconds.
- **5**. Power on the controller.
- **G** 6. Establish communications with the server from your system.
- □ 7. Press Enter to obtain the ok prompt, and then type boot.

The initial configuration begins.

8. Provide the following information as the system prompts you to set up the initial configuration.

| a. Choose a language. [0 = English]                                                                               | 0        |
|----------------------------------------------------------------------------------------------------|----------|
| b. Choose a locale. [0 = USA (ASCII)]                                                                             | 0        |
| c. Choose a terminal type. [3 = DEC VT100, 12 = XTERM]                                                            | 3 or 12  |
| d. Type the host name.                                                                                            | , F2     |
| e. Specify whether you have network connectivity. [Yes/No]                                                        | F2 (Yes) |
| f. Give the IP address.                                                                                           | , F2     |
| g. Confirm the above information. [Yes/No]                                                                        | F2 (Yes) |
| h. Name the service. [NIS, DNS, or none]<br>If NIS or DNS, consult your network<br>Administrator to also provide: | , F2     |
| The domain name                                                                                                   | , F2     |
| The server name                                                                                                   | , F2     |
| i. Confirm the above information. [Yes/No]                                                                        | F2 (Yes) |
| j. Is the system part of a subnet? [Yes/No]                                                                       | F2 (Yes) |
| k. Type the Netmask.                                                                                              | , F2     |

| I. Confirm the time.                    |         |
|-----------------------------------------|---------|
| <ul> <li>Region</li> </ul>              | , F2    |
| <ul> <li>Time zone</li> </ul>           | , F2    |
| <ul> <li>Date and time</li> </ul>       | , F2    |
| <ul> <li>Confirm information</li> </ul> | , F2    |
| m. Type and verify the root password.   | , Enter |

**Note** – Make a copy of these settings and store it in a safe place for future reference and disaster recovery.

## □ 9. Wait while the system automatically reboots; it will take approximately two to three minutes.

When the login prompt appears, indicating the system has successfully booted, disconnect the serial cable from the controller serial port A and the console.

**Note** – To enable a Microsoft Windows NT host to access the filer storage system, you must install and configure an NFS<sup>™</sup> client on the NT hosts. The filer currently supports any connection via versions 2 and 3 of the NFS system. Several NFS clients are available for download from various companies. The Common Internet File System (CIFS) is not currently supported.

The filer is installed and ready to run. For instructions on how to use and manage the filer, refer to Sun StorEdge N8000 Filer Series Administrator's Guide.

## **Sun Welcomes Your Comments**

Sun is interested in improving its documentation and welcomes your comments and suggestions. You can email your comments to Sun at:

docfeedback@sun.com

Please include the part number (806-5417-11) of the document in the subject line of your email.

Copyright 2000 Sun Microsystems, Inc. All rights reserved. Use is subject to license terms. Third-party software, including font technology, is copyrighted and licensed from Sun suppliers. Sun, Sun Microsystems, the Sun logo, AnswerBook2, docs.sun.com, Sun StorEdge, NFS, and Solaris are trademarks, registered trademarks, or service marks of Sun Microsystems, Inc. in the U.S. and other countries. Federal Acquisitions: Commercial Software—Government Users Subject to Standard License Terms and Conditions.

Copyright 2000 Sun Microsystems, Inc. Tous droits réservés. Distribué par des licences qui en restreignent l'utilisation. Le logiciel détenu par des tiers, et qui comprend la technologie relative aux polices de caractères, est protégé par un copyright et licencié par des fournisseurs de Sun.Sun, Sun Microsystems, le logo Sun, AnswerBook2, docs.sun.com,Sun StorEdge, NFS, et Solaris sont des marques de fabrique ou des marques déposées, ou marques de service, de Sun Microsystems, Inc. aux Etats-Unis et dans d'autres pays.

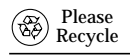

Sun Microsystems, Inc., 901 San Antonio Road, Palo Alto, CA 94303-4900 U.S.A., 650 960-1300, Fax 650 969-9131

Adobe PostScript